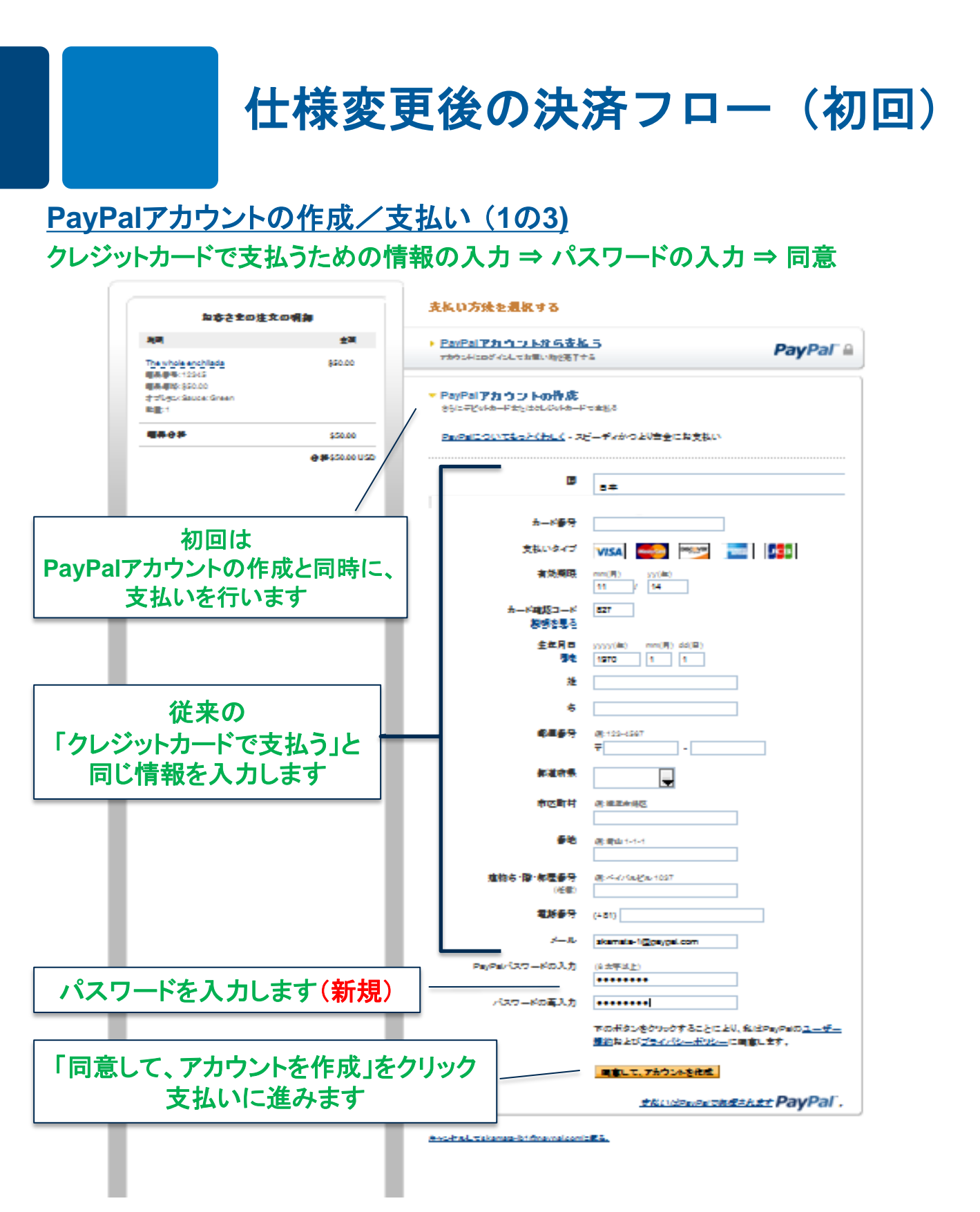

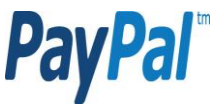

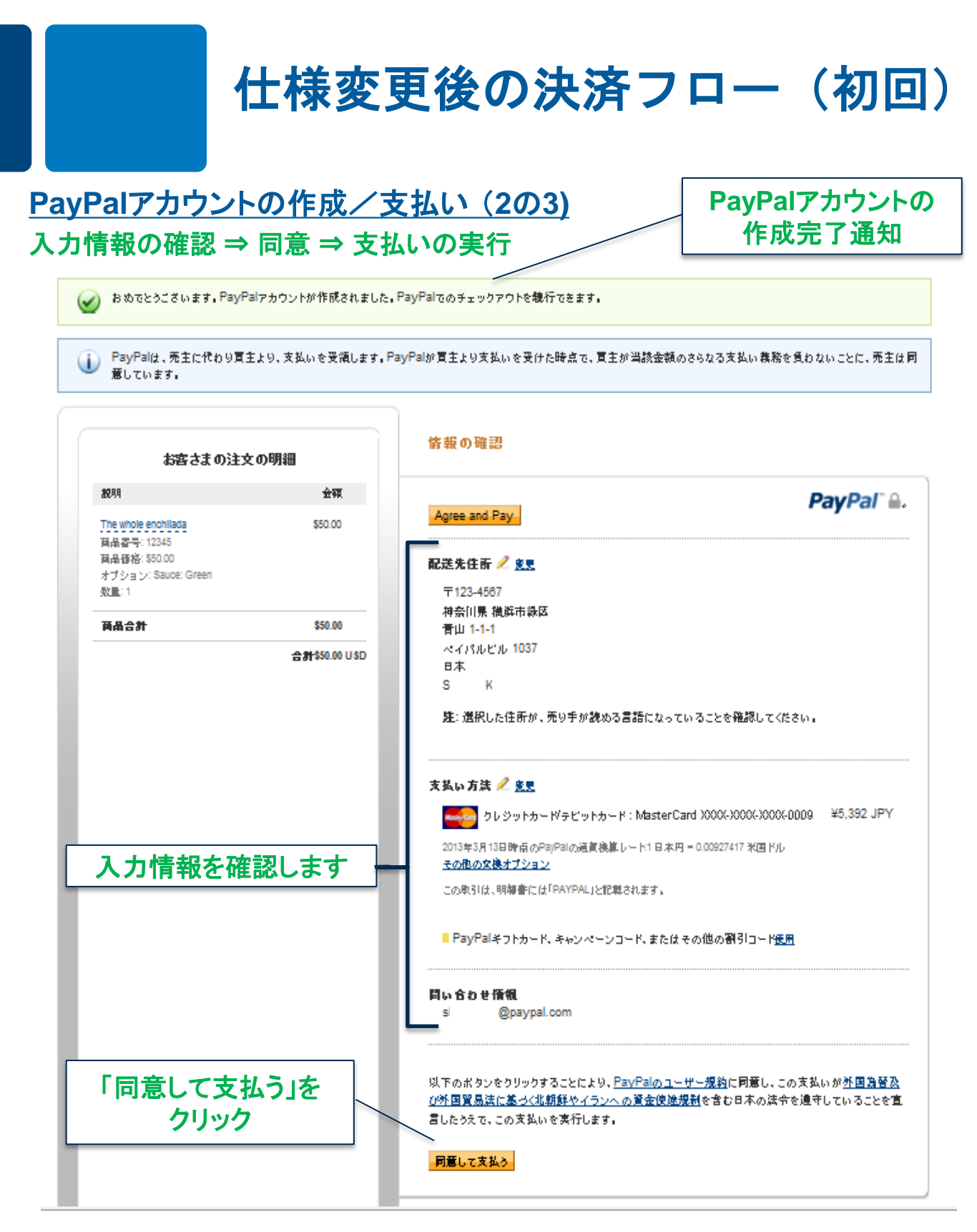

**PayPal**<sup>®</sup>

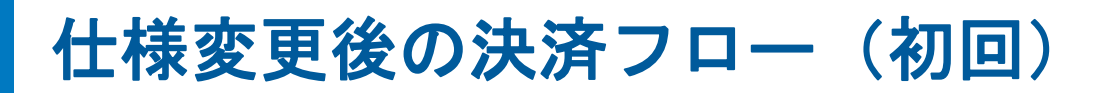

# PayPalアカウントの作成/支払い(3の3 - エクスプレス チェックアウト) 支払い詳細の確認ページ(ショップサイト) ⇒ 支払いの完了

| OWAGAC E    |                                       | .,,,,,,,,,,,,,,,,,,,,,,,,,,,,,,,,,,,,,, | 00000  |                  |            |        | Managetan | VISA                                                                                                    |
|-------------|---------------------------------------|-----------------------------------------|--------|------------------|------------|--------|-----------|----------------------------------------------------------------------------------------------------|
| 第品写真        | 商品名                                   |                                         | 単価     | 個数               | 販売状況       | 小計     | -         | 093                                                                                                    |
| TUNE<br>カラー | WEAR eggshell for iPhon<br>・: クリアホワイト | e 5                                     | 1,980円 | 11               | 販売中        | 1,980円 |           | - Change - Change - C |
|             |                                       |                                         |        |                  | 合計数量       | 1個     |           |                                                                                                    |
|             |                                       |                                         | -      |                  | 小(1)       | 1,980円 |           |                                                                                                    |
| ませい         | 、の詳細た研究                               | 11 ± <del>*</del>                       | (ii    | (키 <b>き (</b> ポイ | 'ントご使用時)   | -0円    |           |                                                                                                    |
| XIII        | ・マノロナが四で加度記                           | いひょう                                    |        |                  | 送料         | 420円   |           |                                                                                                    |
|             |                                       |                                         | _      |                  | 手数科        | o円     |           |                                                                                                    |
|             |                                       |                                         |        |                  | 合計         | 2,400円 |           |                                                                                                    |
| 「注文前のポイン    | ⊳ oPt                                 |                                         |        |                  |            |        |           |                                                                                                    |
| で使用ポイント     | -OPt                                  |                                         |        |                  |            |        |           |                                                                                                    |
| 今回加算されるポ    | イント +188Pt                            |                                         |        |                  |            |        |           |                                                                                                    |
| 「発送完了後のポ    | イント 188Pt                             |                                         |        |                  |            |        |           |                                                                                                    |
| お届け先        |                                       |                                         |        |                  |            |        |           |                                                                                                    |
| 6名前         |                                       |                                         |        |                  |            |        |           |                                                                                                    |
| 6名前(フリガナ    | )                                     |                                         |        |                  |            |        |           |                                                                                                    |
| 使香号         |                                       |                                         |        |                  |            |        |           |                                                                                                    |
| 主所          |                                       |                                         |        |                  |            |        |           |                                                                                                    |
| L活奋号        |                                       |                                         |        |                  |            |        |           |                                                                                                    |
| お支払方法・お     | 届け日時の指定・その他お問                         | い合わせ                                    | 「ご注    | 文完               | ィページ       | へほク    | リック       |                                                                                                    |
| 的支払方法       | PayPal                                |                                         |        | 支払い              | ・<br>いを完て: | させます   |           |                                                                                                    |
| 5届け時間       | 指定なし                                  |                                         | ·      |                  | 27610      |        |           | 1                                                                                                    |
|             |                                       |                                         | /      |                  |            |        |           |                                                                                                    |

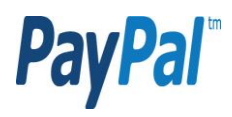

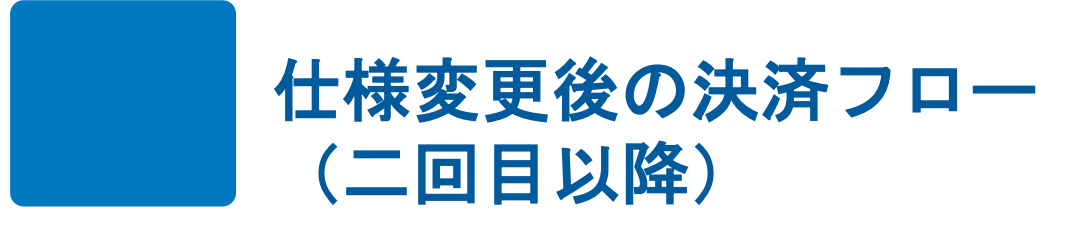

# クレジットカードで支払う(1の4 - エクスプレス チェックアウト) 支払い方法の選択

| お客さまの注文の                      | の明細          | 支払い万法を選択りる                                         |          |
|-------------------------------|--------------|----------------------------------------------------|----------|
| 説明                            | 金額           | ▼ PayPalアカウントから支払う                                 | PayPal"  |
| 購入商品合計<br>商品価格:¥2,400<br>数量:1 | ¥2,400       | アカウントにログインしてお買い物を完了する<br>メール                       |          |
| 商品合計                          | ¥2,400       |                                                    |          |
|                               | 슴計¥2,400 JPY | PayPal/パスワード                                       |          |
| レジットカードでう<br>選択します            | 友払う」を        | <br>メールアドレスまたはバスワードをお忘れの場合                         |          |
|                               |              | クレジットカードで支払う<br>(オブション) PayPalに新規登録して、今後のお買い物でよりスピ | ーディにお支払い |
|                               |              | <u>キャンセルして</u> <u>戻る。</u>                          |          |

#### <u>サイトフィードバック日</u>

PayPalはより安全・簡単にお支払い。詳細については、お取引規約およびフライバシーボリシーをご覧くたさい。

Copyright © 1999-2013 PayPaLAII rights reserved 消費者の皆様へのご注意: PayPalのストアドバリュー設備の保有者である PayPal Pte. Ltd. は、シンガボール通貨金融庁の承認を必要としません。 ご利用の際には、契約条件をよくご確認ください。

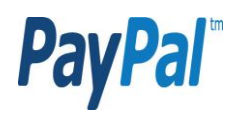

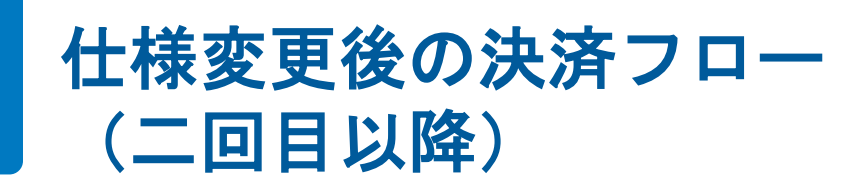

## クレジットカードで支払う (2の4 - エクスプレス チェックアウト) クレジットカード情報などの入力 ⇒ 続行

|                  | お客さまの注                   | 文の明細         | X TPA . M R C VE M A . 9                                                        |                       |              |  |  |  |
|------------------|--------------------------|--------------|---------------------------------------------------------------------------------|-----------------------|--------------|--|--|--|
| ix BF            | 1                        | 金額           | PayPalアカウントから支払                                                                 | <u>)</u>              | PavPal       |  |  |  |
| <b>勝</b> 入<br>商品 | <b>商品合計</b><br>価格:¥2,400 | ¥2,400       | アカウントにロクインしてお買い物を完了する<br>・クレジットカードで支払う<br>(オブルシルターの回転開発3日、本分後の大型い物でたいつばーディにもすり、 |                       |              |  |  |  |
| 数重               | : 1                      |              |                                                                                 |                       |              |  |  |  |
| 商品               | 合計                       | ¥2,400       | (インション) FayFail UNIXEDS                                                         | まして、 ラ1200 の耳じりがてより入亡 | - 711-60×140 |  |  |  |
|                  |                          | 合計¥2,400 JPY |                                                                                 |                       |              |  |  |  |
|                  |                          |              | カード番号                                                                           | HT                    |              |  |  |  |
|                  |                          |              | 支払いタイプ                                                                          |                       |              |  |  |  |
|                  |                          |              | 有効期限                                                                            | mm(月) yy(年)           |              |  |  |  |
|                  |                          |              | カード確認コード<br>説明を見る                                                               |                       |              |  |  |  |
|                  |                          |              | 姓                                                                               | 1                     |              |  |  |  |
| 1                | 従来と同じ                    |              | 名                                                                               |                       |              |  |  |  |
| クレジッ             | ットカードで                   | で支払う」        | 郵便番号                                                                            | 例: 123-4567<br>〒      |              |  |  |  |
| ための              | 情報を入る                    | カします         | 都道府県                                                                            |                       |              |  |  |  |
|                  |                          |              | 市区町村                                                                            | 例: 横浜市緑区              |              |  |  |  |
|                  |                          |              | 番地                                                                              | 例: 青山 1-1-1           | _            |  |  |  |
|                  |                          |              | 建物名• 階• 部屋番号<br>(任意)                                                            | 例: ペイパルビル 1037        |              |  |  |  |
|                  |                          |              | 電話番号                                                                            | (+81)                 |              |  |  |  |
|                  |                          |              | メール                                                                             |                       |              |  |  |  |
| 「続行              | 」をクリック                   | れて 🔶         |                                                                                 | PayPal に情報を保存         | 理由 (オプション)   |  |  |  |
| 入た               | 」情報確認                    |              |                                                                                 | <b>約</b> 抗行           |              |  |  |  |
|                  |                          | -            |                                                                                 | 支払いはPayPalで処理さ        | thit PayPal, |  |  |  |

#### サイトフィードバック日

5

PayPal はより安全・簡単にお支払い。詳細については、
<u>お取引規約</u>および
プライバシーボリシーをご覧くたさい。

Copyright © 1999-2013 PayPal All rights reserved 消費者の皆様へのご注意: PayPal のストアドバリュー設備の保有者である PayPal Pte. Ltd. は、シンガポール通貨金融庁の承認を必要としません。ご利用の際には、**契約条件**をよくご確認ください。

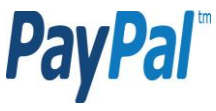

# 仕様変更後の決済フロー (二回目以降)

## クレジットカードで支払う (3の4 - エクスプレス チェックアウト) 入力情報の確認 ⇒ 支払い詳細の確認

PayPalは、売主に代わり買主より、支払いを受領します。PayPalが買主より支払いを受けた時点で、買主が当該金額のおらなる支払い義務を負わない
 ことに、売主は同意しています。

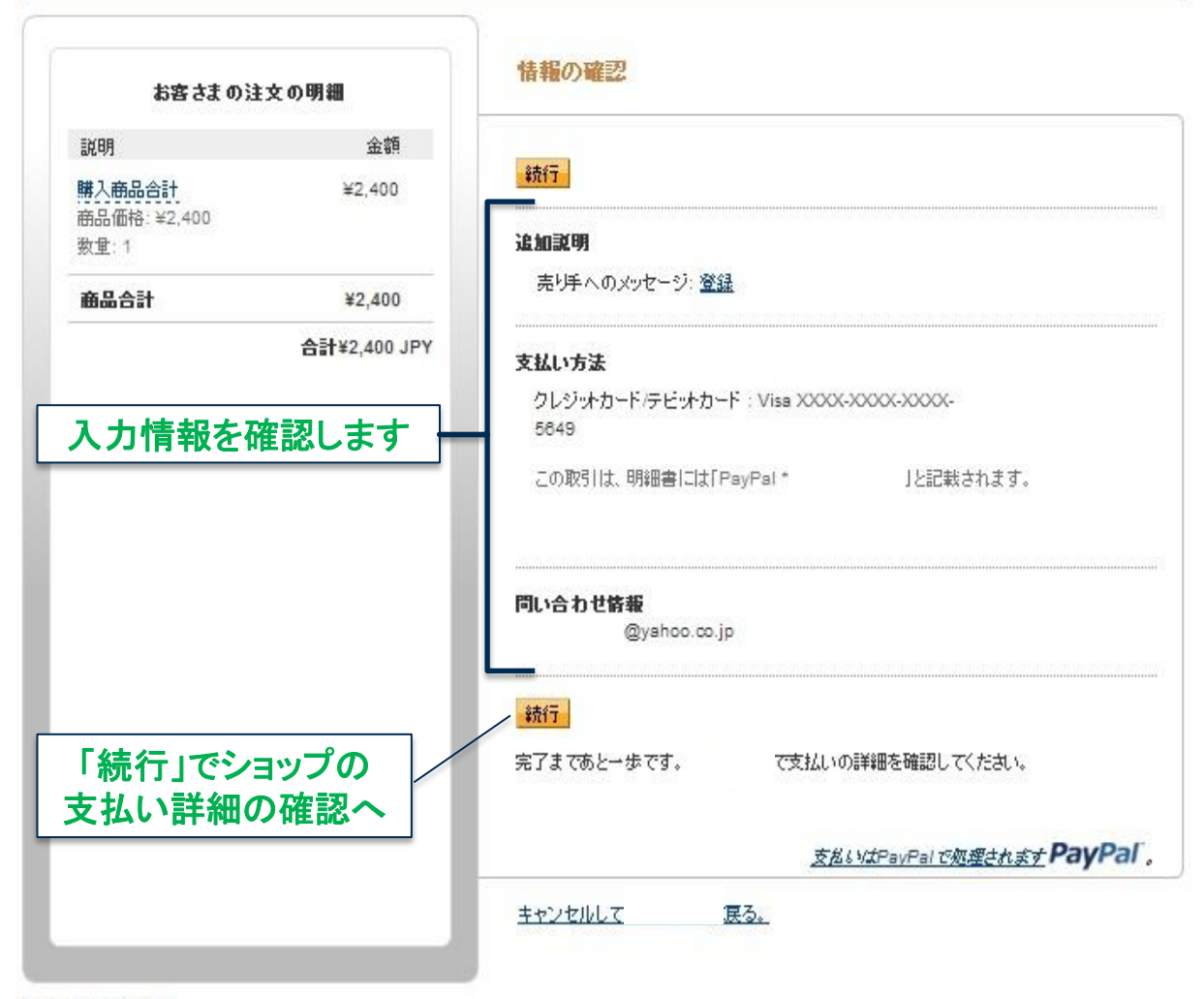

### サイトフィードバック日

PayPal はより安全・簡単にお支払い。詳細については、
お取引規約および
プライバシーボリシー
をご覧ください。

Copyright © 1999-2013 PayPal All rights reserved.消費者の皆様へのご注意: PayPal のスケアドバリュー設備の保有者である PayPal Pte. Ltd. は、シンガポール通貨金融庁の承認を必要としません。ご利用の際には、契約条件をよくご確認ください。

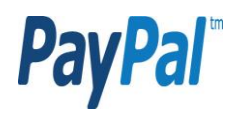

# 仕様変更後の決済フロー (二回目以降)

## クレジットカードで支払う (4の4 - エクスプレス チェックアウト) 支払い詳細の確認ページ(ショップサイト) ⇒ 支払いの完了

| しければ、一番下の                                             | )「ご注文完了ページへ」ボタンをクリック | クしてください。 |              |        | Manager | VISA |
|-------------------------------------------------------|----------------------|----------|--------------|--------|---------|------|
| 品写真                                                   | 商品名                  | 単価 個語    | a 販売状況       | 小計     | -       | 033  |
| <b>TUNEWEAR eggshell for iPhone 5</b><br>カラー: クリアホワイト |                      | 1,980円1個 | 販売中          | 1,980円 |         |      |
|                                                       |                      |          | 合計数量         | 113    |         |      |
|                                                       |                      | _        | 小計           | 1,980円 |         |      |
| ++++                                                  |                      | 値引き(     | ポイントご使用時)    | -0円    |         |      |
| 又払いの                                                  | リ 計 村 を 唯 認 し ま 9    |          | 送科           | 420円   |         |      |
|                                                       |                      |          | ▶ 手数科        | ٥Ħ     |         |      |
|                                                       |                      |          | 6 <b>:</b> † | 2,400円 |         |      |
| 「注文前のポイント                                             | OPt                  |          |              |        |         |      |
|                                                       | -OPT                 |          |              |        |         |      |
| 9回加算されるポイン                                            | +188Pt               |          |              |        |         |      |
| 「羌达元」後のボイン                                            | 188Pt                |          |              |        |         |      |
| お届け先                                                  |                      |          |              |        |         |      |
| 的名前                                                   |                      |          |              |        |         |      |
| 6名前 (フリガナ)                                            |                      |          |              |        |         |      |
| il便音号                                                 |                      |          |              |        |         |      |
| 主所                                                    |                      |          |              |        |         |      |
| 【結香号                                                  |                      |          |              |        |         |      |
| お支払方法・お届け                                             | 日時の指定・その他お問い合わせ      | 「ご注文語    | 記てページ        | へほク    | シック     |      |
| 的支払方法                                                 | PayPal               | <br>支払   | し.           | させます   |         |      |
| 5届け時間                                                 | 指定なし                 |          |              |        |         | ]    |
| その他お問い合わせ                                             |                      |          |              |        |         |      |

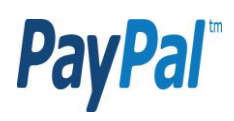